# Dépannage des problèmes de plug-in HyperFlex avec VMWare vCenter

## Contenu

Introduction Conditions préalables Conditions requises Components Used Étapes de dépannage Analyse des journaux Collecte de journaux Exemples de messages d'erreur

# Introduction

Ce document décrit les étapes à suivre pour résoudre le problème du plug-in HyperFlex qui se produit après la nouvelle installation/déploiement ou mise à niveau d'un cluster HyperFlex vers la version 3.0(1c).

# Conditions préalables

## **Conditions requises**

Cisco vous recommande de prendre connaissance des rubriques suivantes :

- Cisco HyperFlex
- VMWare vCenter

## **Components Used**

Les informations contenues dans ce document sont basées sur les versions de matériel et de logiciel suivantes :

- HyperFlex version 3.0(1c)
- UCS C240M5
- VMWare vCenter 6.0 ou 6.5

The information in this document was created from the devices in a specific lab environment. All of the devices used in this document started with a cleared (default) configuration. Si votre réseau est en ligne, assurez-vous de bien comprendre l'incidence possible des commandes.

# Étapes de dépannage

Étape 1. Vérifiez que vous ne voyez pas le plug-in HyperFlex sur le client Web vCenter. Accédez

à **Accueil > Liste d'inventaire globale** et vérifiez si le plug-in est visible dans vCenter. Le plug-in doit se trouver juste en dessous **des commutateurs distribués** comme le montre l'image.

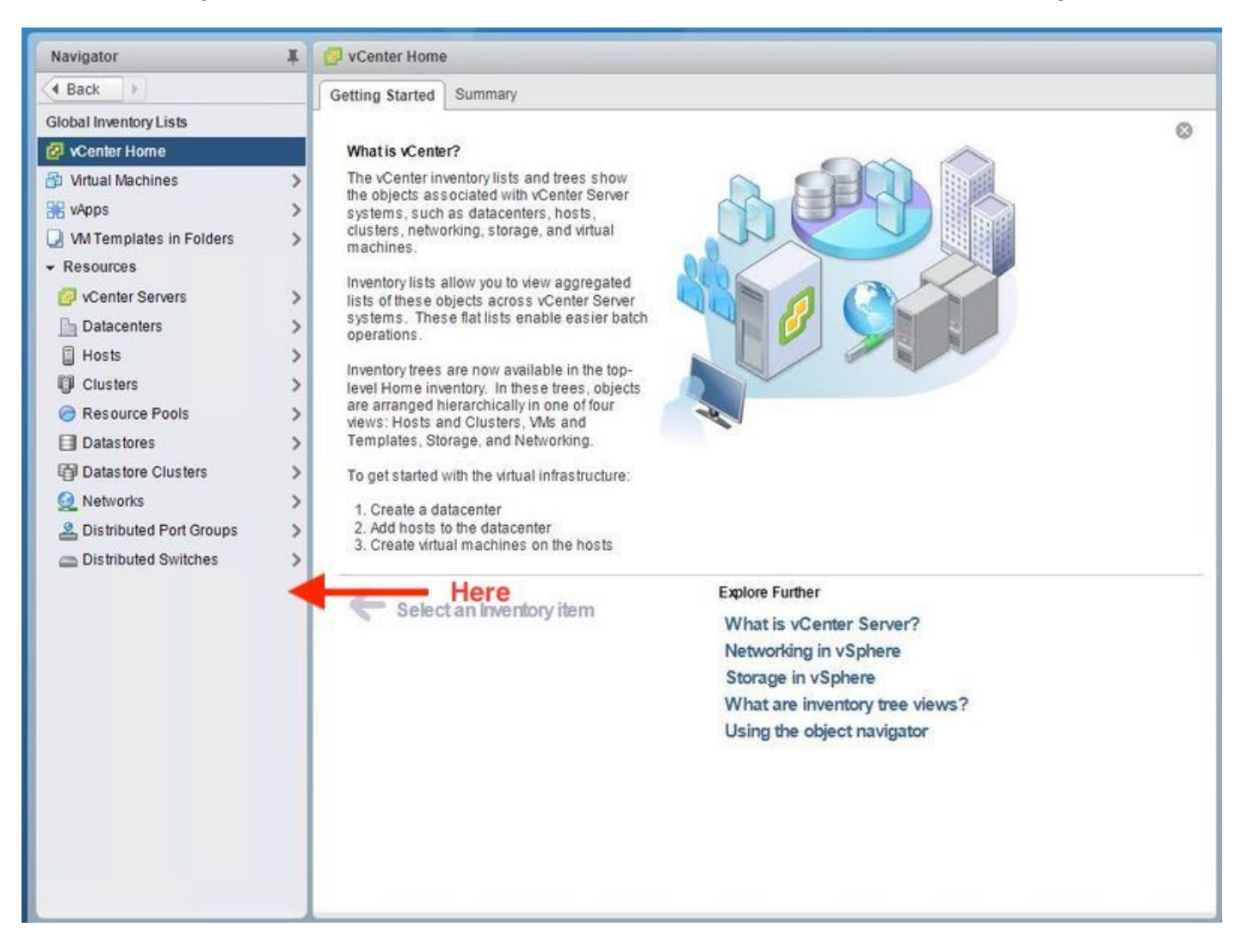

Étape 2. Assurez-vous que l'utilisateur de connexion vCenter dispose du privilège d'administration complet.

Étape 3. Vérifiez si la commande ping de vCenter vers HX Cluster Management IP fonctionne (CMIP).

Étape 4. Vérifiez si la requête ping vers CMIP était intermittente afin d'isoler le problème IP dupliqué.

Étape 5. Vérifiez que le plug-in a été installé via l'Explorateur d'objets géré vCenter (MOB). Découvrez l'ID de domaine de cluster avant d'effectuer cette étape. Afin de collecter l'ID de domaine de cluster, Secure Shell (SSH) au CMIP et exécuter cette commande **D** »stcli cluster info | grep -i domain » comme illustré dans l'image.

```
root@hx-8-scvm-02:~# stcli cluster info | grep domain
id: domain-c122
vCenterClusterId: domain-c122
root@hx-8-scvm-02:~#
```

Étape 6. Dans ce cas, comme vous pouvez le voir, l'ID de domaine est **c122**. Maintenant, accédez au MOB vCenter et vérifiez si l'extension de ce plug-in est présente. Pour ce faire, connectez-vous à **https://<vCenter IP ou FQDN>/mob**.

Accédez à **content>extensionManager** sous la section propriétés et sélectionnez **(suite...).** Au bas de la liste, vous verrez deux extensions springpath. L'un d'eux inclut l'ID de domaine collecté précédemment.

| roperties   |             |                                              |           |  |  |  |
|-------------|-------------|----------------------------------------------|-----------|--|--|--|
| АМЕ         | ТҮРЕ        | VALUE                                        |           |  |  |  |
| densionList | Extension[] | extensionList["com.vmware.vim.sms"]          | Extension |  |  |  |
|             | 42550.      | extensionList["com.vmware.vim.vsm"]          | Extension |  |  |  |
|             |             | extensionList["VirtualCenter"]               | Extension |  |  |  |
|             |             | extensionList["com.vmware.vim.stats.report"] | Extension |  |  |  |
|             |             | extensionList["com.vmware.vim.sps"]          | Extension |  |  |  |
|             |             | extensionList["com.vmware.vim.vcha"]         | Extension |  |  |  |
|             |             | extensionList["hostdiag"]                    | Extension |  |  |  |
|             |             | extensionList["com.vmware.vim.ls"]           | Extension |  |  |  |
|             |             | extensionList["com.vmware.vim.eam"]          | Extension |  |  |  |
|             |             | extensionList["com.vmware.rbd"]              | Extension |  |  |  |
|             |             | extensionList["com.vmware.ovf"]              | Extension |  |  |  |
|             |             | extensionList["com.vmware.vmcam"]            | Extension |  |  |  |
|             |             | extensionList["com.vmware.cl"]               | Extension |  |  |  |
|             |             | extensionList["com.vmware.vsan.health"]      | Extension |  |  |  |
|             |             | extensionList["com.vmware.vcenter.iso"]      | Extension |  |  |  |
|             |             | extensionList["com.vmware.vcIntegrity"]      | Extension |  |  |  |
|             |             | extensionList["com.springpath.sysmamt"]      | Extension |  |  |  |

Étape 7. Afin de valider davantage que le plug-in HyperFlex a été installé sur le client Web vCenter, accédez à **Accueil>Administration>Solutions>Plug-Ins client**.

Si vous ne voyez pas le plug-in HyperFlex (Springpath Plugin) répertorié dans le tableau, cliquez sous **Rechercher de nouveaux plug-ins**. Cela devrait remplir le plug-in Springpath s'il est présent. Cela prendra quelques minutes.

Avant de rechercher de nouveaux plug-ins :

| Navigator I 3                                                                                                    | Client Plug-Ins                                                                                                    |                                                                |                                                                                                    |                                                                                                    |                                                                                                |
|----------------------------------------------------------------------------------------------------|----------------------------------------------------------------------------------------------------|----------------------------------------------------------------|----------------------------------------------------------------------------------------------------|----------------------------------------------------------------------------------------------------|------------------------------------------------------------------------------------------------|
| Back     Back     Che                                                                                                    | eck for New Plug-ins                                                                                                    |                                                                |                                                                                                    | (                                                                                                    | q Filter 🔹                                                                                     |
| Administration Access Control Roles Global Permissions Single Sign-On Users and Groups Configuration Licensing Licenses Reports Solutions Client Plug-Ins vCenter Server Extensions Deployment System Configuration Customer Experience Im Support Upload File to Service Re | eck for New Plug-ins<br>vCenter Orchestrat<br>SR File Upload Plu<br>Hybrid Cloud Mgr P<br>VMware Update M<br>SSO Admin UI plugin<br>Virtual Infrastructure | Vendor<br>VMware<br>VMware<br>VMware<br>VMware<br>VMware, Inc. | Version 6.5.0.20000 6.5.0.20000 6.5.0 6.5.0.20000 6.6.1.20000 6.6.1.2000 6.6.1.2000 6.6.1.2000 6.6.1.2 | Description<br>VCenter Orchestrator pl.,<br>Uploads files as attach<br>VMware vCloud Air Hy<br>Update Manager client<br>SSO Admin UI plugin<br>Virtual SAN Web Client | Q Filter •<br>State<br>State<br>Enabled<br>Enabled<br>Enabled<br>Enabled<br>Enabled<br>Enabled |

Après avoir vérifié les nouveaux plug-ins :

| Navigator | 🗳 Client Plug-Ins                                                                                                    |                                                                                          |                                                                           |                                                                                                    |     |
|-----------|----------------------------------------------------------------------------------------------------|------------------------------------------------------------------------------------------|---------------------------------------------------------------------------|----------------------------------------------------------------------------------------------------|-----|
| A Back    | Check for New Plug-                                                                                                    | Q Fil                                                                                    | (Q Filter 🔹                                                               |                                                                                                    |     |
| Navigator | Client Plug-Ins<br>Check for New Plug-I<br>Name<br>Check for New Plug-I<br>Name<br>SR File Uploa<br>Hybrid Cloud<br>Sy Virtual Upda<br>Virtual Infrastr | ns<br>Vendor<br>VMware<br>VMware<br>VMware<br>VMware<br>Springpath, Inc.<br>VMware, Inc. | Version 6.5.0.20000 6.5.0.20000 6.5.0 6.5.0.20000 3.0.1.29681 6.6.1.20000 | Q Fil<br>Description<br>VCenter Orchestra<br>Uploads files as at<br>VMware vCloud Ai<br>Update Manager c<br>SSO Admin UI plu<br>Springpath vSpher<br>Virtual SAN Web | ter |
|           |                                                                                                    |                                                                                          |                                                                           |                                                                                                    |     |

Étape 8. Redémarrez le service client Web vSphere (service client vsphere).

#### vCenter Server sous Windows

- 1. Ouvrez Server Manager sur le système Windows sur lequel vCenter Server s'exécute.
- 2. Accédez à Configuration > Services.
- 3. Sélectionnez VMware vSphere Web Client et cliquez sur Redémarrer.

#### Appliance de serveur vCenter

- 1. Utilisez SSH pour vous connecter au serveur vCenter en tant que racine.
- 2. Arrêtez le service client Web vSphere et exécutez l'une de ces commandes.vCenter Server 6.0 :service vsphere-client stopvCenter Server 6.5 :service-control —stop vsphere-client
- 3. Redémarrez le service client Web vSphere à l'aide de ces commandes.vCenter Server 6.0 :service vsphere-client startvCenter Server 6.5 :service-control —start vsphere-client

Sorties de commande de l'appliance de serveur vCenter lab :

| Command> service-controlstop usphere-client                                                          |
|----------------------------------------------------------------------------------------------------|
| Perform stop operation. vmon_profile=None, svc_names=['vsphere-client'], include_coreossvcs=False, i |
| nclude_leafossvcs=False                                                                              |
| Successfully stopped service usphere-client                                                          |
| Command> service-controlstart usphere-client                                                         |
| Perform start operation. vmon_profile=None, svc_names=['vsphere-client'], include_coreossvcs=False,  |
| include_leafossucs=False                                                                             |
| 2018-08-23T22:02:56.9392 Service usphere-client state STOPPED                                        |
| Successfully started service usphere-client                                                          |
|                                                                                                    |

#### Étape 9.Supprimez la mob extensionList [« com.springpath.sysmgmt » ] de vCenter.

**Note**: Assurez-vous de supprimer uniquement l'ID de domaine inutilisé. Si vous supprimez l'ID de domaine incorrect, le cluster se déconnecte. Collectez l'ID de domaine correct à partir de l'étape 5. Vous pouvez également supprimer le cluster de la vue **Hôtes et clusters** vCenter, supprimer l'entrée de groupe et recréer le cluster dans vCenter et finalement réenregistrer le cluster. En cas de doute, ouvrez un TAC SR avant de continuer.

| Data Object Type:<br>Parent Managed Ob<br>Property Path: exte                 | Home                                |                                            |                          |                                                        |                               |       |                                                                                                    |                                                                                                    |                |  |
|-------------------------------------------------------------------------------|-------------------------------------|--------------------------------------------|--------------------------|--------------------------------------------------------|-------------------------------|-------|----------------------------------------------------------------------------------------------------|----------------------------------------------------------------------------------------------------|----------------|--|
| Property ratin excension cost company participant policy ratin excension cost |                                     |                                            |                          |                                                        | Object Typ                    | pe:   | Mana                                                                                                    | gedObjectReference:Ex                                                                                                    | tensionManager |  |
| NAME TYPE VALUE                                                               |                                     |                                            |                          | Hanaged                                                | 00)ect 10. L                  |       | insioni                                                                                                    | lanager                                                                                                    |                |  |
| client                                                                        | client ExtensionClientInfo[] client |                                            |                          | Properties                                             |                               |       |                                                                                                    |                                                                                                    |                |  |
| company                                                                       | st                                  | ring "Springpath, Inc."                    |                          | NAME                                                   | ТҮРЕ                          | VA    | VALUE                                                                                                    |                                                                                                    |                |  |
| description                                                                   | Descrip                             | tion description                           |                          | extensionList                                          | sionList Extension[] ex       |       | tensionList <sup>**</sup> com.vmware.vim.inventoryservice <sup>**</sup> ] Extension<br>tensionList <sup>**</sup> com.vmware.vim.sms <sup>**</sup> ] Extension |                                                                                                    |                |  |
| eventList                                                                     | ExtensionEventTypeIn                | fo[] eventList                             |                          |                                                        | ext                           |       |                                                                                                    |                                                                                                    |                |  |
| extendedProductInfo                                                           | ExtExtendedProduct                  | Info extendedProductInf                    | 0                        |                                                        |                               | ext   | ensionLis                                                                                                    | nsionList["com.vmware.vim.vsm"] Extension<br>nsionList["VirtualCenter"] Extension<br>nsionList["com.vmware.vim.stats.report"] Extension |                |  |
| faultList                                                                     | ExtensionFaultTypeIn                | fo[] Unset                                 |                          |                                                        |                               | ext   | ensionLis                                                                                                    |                                                                                                    |                |  |
| healthInfo                                                                    | ExtensionHealth                     | Info Unset                                 |                          |                                                        |                               | (m    |                                                                                                    |                                                                                                    |                |  |
| key                                                                           | st                                  | ring com.springpath.sys                    | smgmc                    |                                                        |                               |       |                                                                                                    |                                                                                                    |                |  |
| lastHeartbeatTime                                                             | dateT                               | ime "2016-11-09T14:1                       | 4:25.439-08:00"          | Methods                                                |                               |       |                                                                                                    |                                                                                                    |                |  |
| managedEntityInfo                                                             | ExtManagedEntityIn                  | fo[] Unset                                 |                          | RETURN TYPE                                            |                               |       |                                                                                                    | NAME                                                                                                    |                |  |
| ovfConsumerInfo                                                               | ExtensionOvfConsumer                | Info Unset                                 |                          | E                                                      |                               | Ex    | tension <u>FindExtension</u>                                                                                                    |                                                                                                    |                |  |
| privilegeList                                                                 | ExtensionPrivilegeIn                | fo[] Unset                                 |                          |                                                        |                               |       | string <u>GetPublicKev</u>                                                                                                    |                                                                                                    |                |  |
| resourceList                                                                  | ExtensionResourceIn                 | fo[] Unset                                 |                          | ExtensionManagerIpAllocation                           |                               | ation | Usage[] OuervExtensionIpAllocationUsage                                                                                                    |                                                                                                    |                |  |
| server                                                                        | ExtensionSer 🗋                      | Ser Managed Object Browser - Google Chrome |                          |                                                        | - C X Entity[] QueryManagedBy |       |                                                                                                    |                                                                                                    |                |  |
| shownInSolutionManager                                                        | A                                   | https://mob/?u                             | moid=ExtensionManager&m  | ethod=unregisterExtension                              |                               |       | void                                                                                                    | RegisterExtension                                                                                                    |                |  |
| solutionManagerInfo                                                           | ExtSolutionMar                      | ExtSolutionMar<br>ExtensionTaski           |                          | erence:ExtensionManager<br>ttensionManager<br>ttension |                               |       | void                                                                                                    | SetExtensionCertificate                                                                                                    |                |  |
| subjectName                                                                   | Ν                                   |                                            |                          |                                                        |                               |       | void                                                                                                    | SetPublicKey                                                                                                    |                |  |
| taskList                                                                      | ExtensionTaskT                      |                                            |                          |                                                        |                               |       | void                                                                                                    | UnregisterExtension                                                                                                    |                |  |
| type                                                                          |                                     | Method: Unregister                         | void                     |                                                        |                               |       | UpdateExtension                                                                                                    |                                                                                                    |                |  |
| version                                                                       |                                     | -                                          |                          |                                                        |                               | _     |                                                                                                    |                                                                                                    |                |  |
| void UnregisterExtension                                                      |                                     |                                            |                          |                                                        |                               |       |                                                                                                    | ነበ                                                                                                    |                |  |
|                                                                               |                                     |                                            |                          |                                                        |                               |       |                                                                                                    |                                                                                                    |                |  |
| Parameters                                                                    |                                     |                                            |                          |                                                        |                               |       |                                                                                                    |                                                                                                    |                |  |
| NAME TYPE VALUE                                                               |                                     |                                            |                          |                                                        |                               |       | STEP-2: Click Here                                                                                                    |                                                                                                    |                |  |
|                                                                               | e                                   | extensionKey (required)                    | string com.springpath.sy | smgmt                                                  |                               |       |                                                                                                    |                                                                                                    |                |  |
|                                                                               |                                     |                                            |                          |                                                        |                               |       |                                                                                                    |                                                                                                    |                |  |
|                                                                               | Invoke Method                       |                                            |                          |                                                        |                               | d     |                                                                                                    |                                                                                                    |                |  |
| STEP-3: Paste the value, then Click<br>unregister extention>                  |                                     |                                            |                          |                                                        |                               |       |                                                                                                    |                                                                                                    |                |  |

Étape 10. Réenregistrez le cluster HX sur le même vCenter.

Exécutez ces commandes pour réenregistrer le HX dans vCenter.

root@ucs-stctlvm-116-1:~# stcli cluster reregister --vcenter-datacenter DATACENTER --vcenter-cluster <CLUSTER> --vcenter-url <vCenterIP> --vcenter-user <USER> Étape 11. Attendez que les services du client Web vSphere se mettent en ligne avant de pouvoir

vous reconnecter. Cela prend entre 5 et 10 minutes.

Une fois connecté, vous devriez voir la **plate-forme de données Cisco HX** sous **Cisco Hyperflex Systems**.

| Navigator I                | 📴 vCenter Home                                                                |
|----------------------------|-------------------------------------------------------------------------------|
| Back                       | Getting Started Summary                                                       |
| Global Inventory Lists     |                                                                               |
| 🙆 vCenter Home             | What is vCenter?                                                              |
| 🚯 Virtual Machines >       | The vCenter inventory lists and trees show                                    |
| 📽 vApps 🔰 🗦                | systems, such as datacenters, hosts,                                          |
| VM Templates in Folders >  | clusters, networking, storage, and virtual machines                           |
| ✓ Resources                |                                                                               |
| 😥 vCenter Servers >        | lists of these objects across vCenter Server                                  |
| Datacenters >              | systems. These flat lists enable easier batch                                 |
| Hosts >                    |                                                                               |
| Clusters                   | level Home inventory. In these trees, objects                                 |
| Resource Pools             | are arranged hierarchically in one of four views: Hosts and Clusters Wils and |
| Datastores                 | Templates, Storage, and Networking.                                           |
| Datastore Clusters         | To get started with the virtual infrastructure:                               |
| Q Networks >               | 1 Create a datacenter                                                         |
| Distributed Port Groups >  | 2. Add hosts to the datacenter                                                |
| Distributed Switches       | 3. Create virtual machines on the hosts                                       |
|                            | Explore Further                                                               |
| 📳 Cisco HX Data Platform > | Select an Inventory item What is vCenter Server?                              |
|                            | Networking in vSphere                                                         |
|                            | Storage in vSphere                                                            |
|                            | What are inventory tree views?                                                |
|                            | Using the object navigator                                                    |
|                            |                                                                               |
|                            |                                                                               |
|                            |                                                                               |
|                            |                                                                               |
|                            |                                                                               |
|                            |                                                                               |
|                            |                                                                               |
|                            |                                                                               |
|                            |                                                                               |
|                            |                                                                               |
|                            |                                                                               |
|                            |                                                                               |
|                            |                                                                               |
|                            |                                                                               |
|                            |                                                                               |
|                            |                                                                               |
|                            |                                                                               |
|                            |                                                                               |
|                            |                                                                               |

Étape 12. Si cela ne fonctionne pas, vérifiez si le plug-in a été téléchargeable à partir de la console SSH VCSA. Ce test permet d'isoler tout problème de pare-feu, de port ou de certificat.

Avec l'utilisation de wget :

sup-ucs-vc :~ # wget https://<CMIP>/plugins/stGui-1.0.zip ----no-check-certificate

Avec l'utilisation de Curl :

sup-ucs-vc :~ # curl-v https://<CMIP>/plugins/stGui-1.0.zip

| hyperflex-vcenter:/var/log/vmware/vsphere-client/logs # wget https://lowec.Tovice./plugins/stGui |  |  |  |  |  |  |
|--------------------------------------------------------------------------------------------------|--|--|--|--|--|--|
| -1.0.zipno-check-certificate                                                                     |  |  |  |  |  |  |
| 2018-08-28 21:55:18 https://10:00:00:00:00:00:00:00:00:00:00:00:00:0                             |  |  |  |  |  |  |
| Connecting to 10.00.70.102:443 connected.                                                        |  |  |  |  |  |  |
| Unable to establish SSL connection.                                                              |  |  |  |  |  |  |
| hyperflex-vcenter;/var/log/vmware/vsphere-client/logs # wget https://log/ugins/stGui             |  |  |  |  |  |  |
| -1.0.zipno-check-certificate                                                                     |  |  |  |  |  |  |
| 2018-08-28 21:59:07 https://101001191192/plugins/stGui-1.0.zip                                   |  |  |  |  |  |  |
| Connecting to 10.00.00.002;443 connected.                                                        |  |  |  |  |  |  |
| Unable to establish SSL connection.                                                              |  |  |  |  |  |  |
| hyperflex-vcenter:/var/log/vmware/vsphere-client/logs # curl -v https://e0000700002/plugins/st   |  |  |  |  |  |  |
| Gui-1.0.zip                                                                                      |  |  |  |  |  |  |
| * About to connect() to presented port 443 (#0)                                                  |  |  |  |  |  |  |
| * Trying 10.00.75.152 connected                                                                  |  |  |  |  |  |  |
| * Connected to 194064704000 (104064704102) port 443 (#0)                                         |  |  |  |  |  |  |
| * successfully set certificate verify locations:                                                 |  |  |  |  |  |  |
| * CAfile: none                                                                                   |  |  |  |  |  |  |
| CApath: /etc/ssl/certs/                                                                          |  |  |  |  |  |  |
| * SSLv3, TLS handshake, Client hello (1):                                                        |  |  |  |  |  |  |
| * Unknown SSL protocol error in connection to 101001701102:443                                   |  |  |  |  |  |  |
| * Closing connection #0                                                                          |  |  |  |  |  |  |
| curl: (35) Unknown SSL protocol error in connection to 10.00.70.102:443                          |  |  |  |  |  |  |
| hyperflex-vcenter:/var/log/vmware/vsphere-client/logs #                                          |  |  |  |  |  |  |

Étape 13.Accédez à https://vCenterlPaddress/ mobthen login asadministrator@vsphere.local.

Accédez à Content>Extension > ExtensionManager >extensionList [« com.springpath.sysmgmt » ] > Serveur

Voilà à quoi ça devrait ressembler. Le **paramètre ExtensionServerInfo** affiche la même URL/IP pour un cluster HX donné. Il doit s'agir de la même adresse IP que celle du protocole CMIP.

| Home                                                                                                    |                     |                  |             |                                                               |  |  |  |  |
|----------------------------------------------------------------------------------------------------|---------------------|------------------|-------------|---------------------------------------------------------------|--|--|--|--|
| Data Object Type: ExtensionServerInfo[]<br>Parent Managed Object ID: ExtensionManager<br>Property Path: extensionList["com.springpath.sysmgmt"].server |                     |                  |             |                                                               |  |  |  |  |
| Propert                                                                                                    | ties                |                  |             |                                                               |  |  |  |  |
| NAME                                                                                                    | ТҮРЕ                | VALUE            |             |                                                               |  |  |  |  |
| [0]                                                                                                    | ExtensionServerInfo | NAME             | ТҮРЕ        | VALUE                                                         |  |  |  |  |
|                                                                                                    |                     | adminEmail       | string[]    | "admin@springpathinc.com"                                     |  |  |  |  |
|                                                                                                    |                     | company          | string      | "Springpath, Inc."                                            |  |  |  |  |
|                                                                                                    |                     | description      | Description | NAME TYPE VALUE                                               |  |  |  |  |
|                                                                                                    |                     |                  |             | label string "1297828382378014114:7656544413023044243"        |  |  |  |  |
|                                                                                                    |                     |                  |             | summary string "hx-2-cluster"                                 |  |  |  |  |
|                                                                                                    |                     | serverThumbprint | string      | "28:71:47:9A:C0:58:72:40:C0:E7:9A:DB:39:2A:A3:1A:FD:97:BF:D7" |  |  |  |  |
|                                                                                                    |                     | type             | string      | "springpath-cluster"                                          |  |  |  |  |
|                                                                                                    |                     | url              | string      | "https://                                                     |  |  |  |  |
| [1]                                                                                                    | ExtensionServerInfo | NAME             | ТҮРЕ        | VALUE                                                         |  |  |  |  |
|                                                                                                    |                     | adminEmail       | string[]    | "admin@springpathinc.com"                                     |  |  |  |  |
|                                                                                                    |                     | company          | string      | "Springpath, Inc." Same IP                                    |  |  |  |  |
|                                                                                                    |                     | description      | Description | NAME TYPE VALUE                                               |  |  |  |  |
|                                                                                                    |                     |                  |             | label string "HyperFlex Data Platform"                        |  |  |  |  |
|                                                                                                    |                     |                  |             | summary string "Manages Springpath storage"                   |  |  |  |  |
|                                                                                                    |                     | serverThumbprint | string      | "28:71:47:9A:C0:58:72:40:C0:51:9A:DB:39:2A:A3:1A:FD:97:BF:D7" |  |  |  |  |
|                                                                                                    |                     | type             | string      | "vsphere-client-serenity"                                     |  |  |  |  |
|                                                                                                    |                     | url              | string      | "https://                                                     |  |  |  |  |
|                                                                                                    |                     |                  |             |                                                               |  |  |  |  |

Étape 14. Si le résultat du groupe de serveurs n'affiche pas le même nom DNS d'URL, par exemple, si **[0]ExtensionServerInfo** et **[1]ExtensionServerInfo** étaient deux noms DNS d'URL

distincts, cela peut être un problème et causer un problème.

Recherchez l'URL qui correspond à l'adresse IP de gestion de cluster. Vérifiez le DNS dans CtrIVM et procédez comme suit :

- Désactivez DNS à partir du cluster HX. SSH à n'importe quel CtrIVM de stockage
- Vérifier le serveur DNS : #stcli services dns show (obtenir l'adresse IP du serveur DNS)
- Arrêter DNS : #stcli services dns remove ---dns <adresse IP du serveur DNS>
- Vérification de l'arrêt DNS : #stcli services dns show
- Supprimez le mob extensionList [« com.springpath.sysmgmt »] de vCenter (comme indiqué à l'étape 9).
- Réenregistrez le cluster HX dans vCenter (comme indiqué à l'étape 10).
- Déconnectez-vous du client Web et reconnectez-vous. Il est vérifié si le plugin apparaît.
- Ajoutez le serveur DNS au cluster hx : #stcli services dns add ---dns <IP du serveur DNS>
- Vérifiez que le serveur DNS est en cours d'exécution : #stcli services dns show

## Analyse des journaux

## Collecte de journaux

1. Journaux vCenter - https://kb.vmware.com/s/article/1011641

2. Offre groupée Hyperflex storfs - <u>https://www.cisco.com/c/en/us/support/docs/hyperconverged-infrastructure/hyperflex-hx-data-platform/210831-Visual-guide-to-collect-Tech-Support-fil.html</u>

### Exemples de messages d'erreur

1.Vérifiez les journaux virgo vCenter et recherchez les messages si vCenter rencontre des problèmes de communication avec HX Cluster stMgr.

2. Emplacement du journal virtuel VCSA : /var/log/vmware/vsphereclient/logs/vsphere\_client\_virgo.log

3. Vérifiez l'emplacement des journaux stMgr : /var/log/springpath/stMgr.log et recherchez les messages d'erreur ou d'échec correspondant au cluster Hyperflex ou au plug-in vCenter.

Exemple de connexion dans une situation de problème :

stMgr failed to return a simple cluster name,

[2016-11-15T19:48:40.542Z] [WARN ] pool-9-thread-170000096 100001 200001com.storvisor.sysmgmt.service.ThriftServiceAccessFailed to get cluster namewhen checking for cluster access. org.apache.thrift.transport.TTransportException:java.net.UnknownHostException: cisco-storage-cluster.com

at org.apache.thrift.transport.THttpClient.flush(THttpClient.java:356)

at org.apache.thrift.TServiceClient.sendBase(TServiceClient.java:65)

at com.storvisor.sysmgmt.StMgr\$Client.send\_getName(StMgr.java:1308)

at com.storvisor.sysmgmt.StMgr\$Client.getName(StMgr.java:1301)

com.storvisor.sysmgmt.service.ThriftServiceAccess.hasValidAccess(ThriftServiceAccess.java:228)

at

at

com.storvisor.sysmgmt.service.util.StorvisorServerCacheForceUpdaterThread.call(StorvisorServerCa cheForceUpdaterThread.java:28)

at

com.storvisor.sysmgmt.service.util.StorvisorServerCacheForceUpdaterThread.call(StorvisorServerCa cheForceUpdaterThread.java:12)

- at java.util.concurrent.FutureTask.run(Unknown Source)
- at java.util.concurrent.ThreadPoolExecutor.runWorker(Unknown Source)
- at java.util.concurrent.ThreadPoolExecutor\$Worker.run(Unknown Source)
- at java.lang.Thread.run(Unknown Source)

Caused by: java.net.UnknownHostException: cisco-storage-cluster.com

- at java.net.AbstractPlainSocketImpl.connect(Unknown Source)
- at java.net.SocksSocketImpl.connect(Unknown Source)
- at java.net.Socket.connect(Unknown Source)

at sun.security.ssl.SSLSocketImpl.connect(Unknown Source)

4. Ouvrez un TAC Cisco SR si cela n'aide pas : https://mycase.cloudapps.cisco.com/case